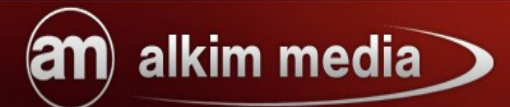

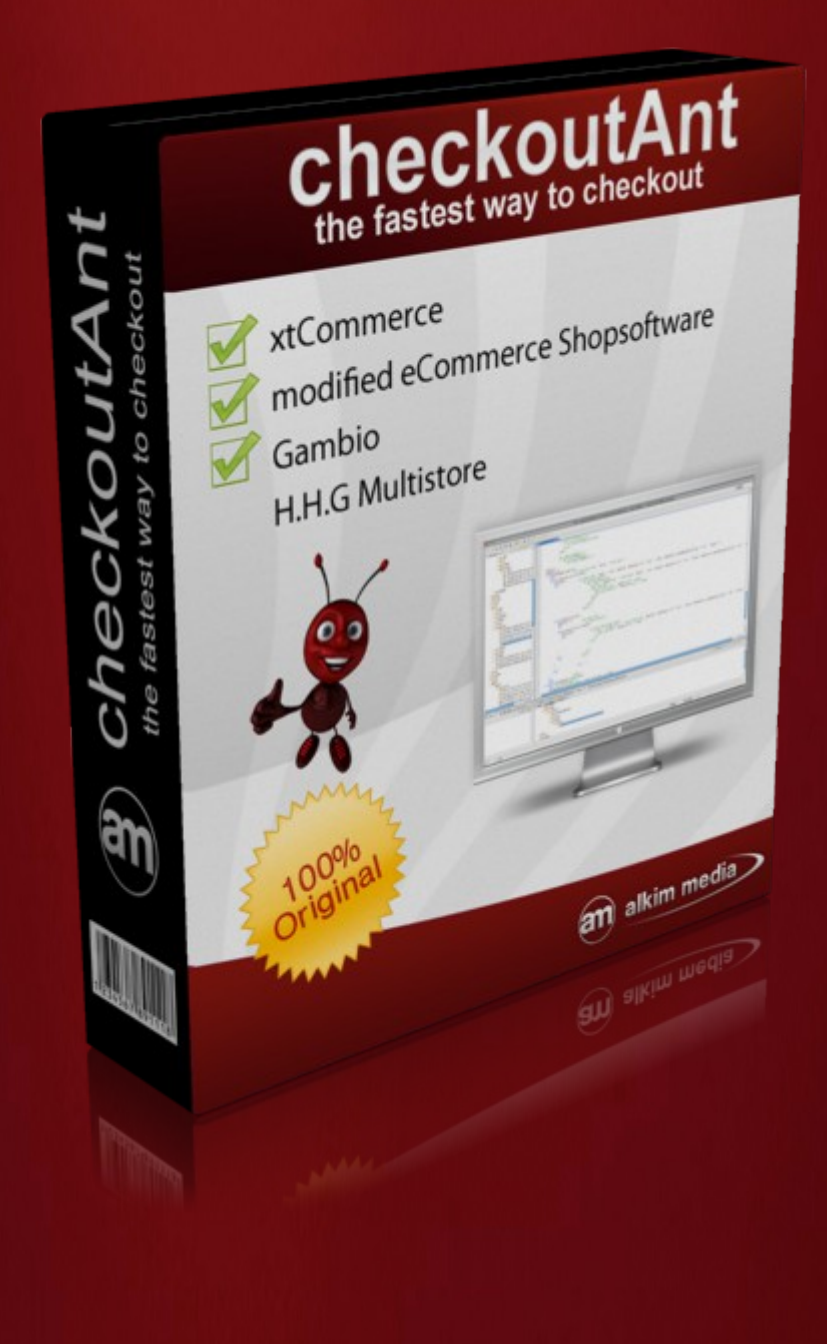

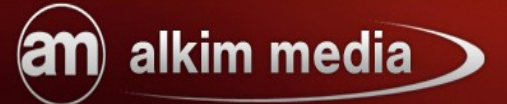

## Inhaltsverzeichnis

| 1. Einführung                                       | 3 |
|-----------------------------------------------------|---|
|                                                     |   |
| 2. Installation                                     | 4 |
| 2.1. Modulinstallation                              | 4 |
| 2.2. Erste Schritte / Grundeinstellungen            | 4 |
| 2.2.1. AJAX CheckoutAnt aktivieren                  | 4 |
| 2.2.2. Möglichkeit Artikellisten zu editieren       | 5 |
| 2.2.3. Produktbild anzeigen                         | 5 |
| 2.2.4. Welches Template soll verwendet werden       | 5 |
| 2.2.5 Checkout statt Warenkorb anzeigen             | 6 |
| 2.2.6 Popup bei Änderung der Kundengruppe anzeigen  | 6 |
| 2.2.7. Gutscheine / Coupons auch für Gäste erlauben | 6 |
| 2.2.8. Vorauswahl Versandarten                      | 7 |
| 2.2.9. Vorauswahl Zahlungsmethoden                  | 7 |
| 3. Anleitung Bilder                                 | 8 |

# alkim media

# 1. Einführung

The fastest way to checkout-Dieser Satz beschreibt das Checkoutmodul checkoutAnt wohl am treffendsten, denn einfacher und schneller werden Ihre Kunden den Einkaufsprozess nicht durchlaufen können.

Durch die Reduzierung der vielen Seiten während des Bestellprozesses auf genau eine Seite erleben Ihre Kunden ein bis dato unbekanntes und perfektes Shoppingerlebnis. Diese Reduzierung auf eine Seite bringt natürlich noch mehr Vorteile mit, so schaffen Sie einerseits, durch den sehr unkomplizierten Bestellprozess, eine langfristige Kundenbindung, andererseits, so haben es uns andere Shopbesitzer übermittelt, reduzieren Sie die Absprungrate von Kunden und steigern somit Ihren eigenen Umsatz. Wir besitzen durch die Entwicklung verschiedenster Checkoutmodule ein langjähriges Know how, welches uns in Kombination mit etlichen Kundenwünschen ein neues Modul schaffen ließ, nämlich das checkoutAnt. Das Modul checkoutAnt löst somit alle bisherigen Module für die Optimierung des Bestellprozesses ab und wird für die Shops modified eCommerce V1.06 und V1.5 SP1d, Gambio GX2 und XT:Commerce V3.04 SP2.1 verfügbar sein.

Hier noch einmal die Vorteile unseres Checkoutmoduls checkoutAnt

- echter Einseitencheckout durch Reduzierung der vielen Seiten des Bestellprozesses auf eine Seite
- Steigerung des Umsatzes
- Abnahme der Bestellabbrüche
- größere Kundenbindung
- größere Transparenz der wichtigsten Infos zum Bestellprozess, wie z.B. der Versandkosten
- einfache Installation
- Große Konfigurationsmöglichkeiten

Alle Original im Lieferumfang von XT:Commerce, xtcModified und Gambio enthaltenen Zahlungs- und Versandmodule werden unterstützt. Außerdem wurde das Modul in der xtcModified Version an das neue Buttongesetz (gültig ab 01.08.2012) angepasst.

# 2. Installation

### 2.1. Modulinstallation

Nachdem Sie der beiliegenden Installationsanleitung der Module gefolgt sind, muss nun nur noch die Datenbank für das checkoutAnt - Modul installiert werden.

Hierzu gehen Sie in den Administrationsbereich Ihres Shops und navigieren dort über die oberen Reiter nach:

Module / Alkim Media Module / und klicken auf den Tab

Anschließend wird über die Schaltfläche

alkim media

Itfläche Datenbank-Installation durchführen die

checkoutAnt

Datenbankinstallation in wenigen Augenblicken abgeschlossen und Sie sind nur noch wenige Schritte von der Konfiguration entfernt.

### 2.2. Erste Schritte / Grundeinstellungen

In diesem Abschnitt verschaffen wir Ihnen eine Übersicht über die Grundeinstellungen und Anpassungsmöglichkeiten des checkoutAnt - Moduls.

Hierzu navigieren Sie im Administrationsbereich zu Module / Alkim Media Module / unter

den Tab

| checkoutAnt |  |
|-------------|--|
|             |  |

#### 2.2.1. AJAX CheckoutAnt aktivieren

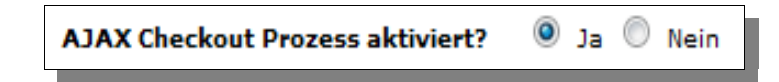

Unter dem Punkt "AJAX Checkout Prozess aktiviert?" können Sie das Modul durch setzen des entsprechenden Radio-Buttons aktivieren oder deaktivieren.

### 2.2.2. Möglichkeit Artikellisten zu editieren

| Möglichkeit Artikelliste zu | 🖲 Ja 🔘 Nein |
|-----------------------------|-------------|
| editieren?                  |             |

Ist diese Option aktiviert, hat der Shopkunde die Möglichkeit seine Artikel im Checkoutprozess nochmals zu bearbeiten (Mengen hinzufügen oder abnehmen, löschen).

#### 2.2.3. Produktbild anzeigen

| Produktbild anzeigen | 🖲 Ja 🔘 Nein |
|----------------------|-------------|
|                      |             |

Wenn Sie diese Option aktiviert haben wird das Produktbild im Checkoutprozess angezeigt.

#### 2.2.4. Welches Template soll verwendet werden

| Welches Template soll verwendet | einspaltig, alles untereinander | • |
|---------------------------------|---------------------------------|---|
| werden                          |                                 |   |

Mit Hilfe dieser Option können Sie bestimmen ob Ihr Checkout

einspaltig (alles untereinander)

zweispaltig (slidener Warenkorb)

oder dreispaltig sein soll.

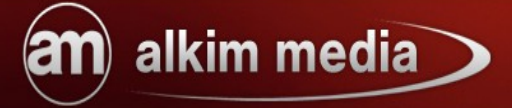

#### 2.2.5 Checkout statt Warenkorb anzeigen

| Checkout statt Warenkorb | 🔘 Ja 🔍 Nein |
|--------------------------|-------------|
| anzeigen                 |             |

Setzen Sie den Radiobutton auf Ja um den Warenkorb zu überspringen. Steht der Radiobutton auf Nein, geht der Kunde wie gewohnt über den Warenkorb und kann dann zur Kasse gehen oder weiter einkaufen.

#### 2.2.6 Popup bei Änderung der Kundengruppe anzeigen

| Popup bei Änderung der | $\bigcirc$ | Ja | ۲ | Nein |
|------------------------|------------|----|---|------|
| Kundengruppe anzeigen  |            |    |   |      |

#### 2.2.7. Gutscheine / Coupons auch für Gäste erlauben

| Gutscheine/Coupons auch für | 🔘 Ja 🖲 Nein |
|-----------------------------|-------------|
| Gäste erlauben              |             |

Setzen Sie den Radiobutton auf Ja, wenn auch Ihre Gastkunden Gutscheine und Coupons einlösen können.

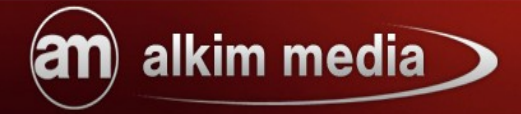

#### 2.2.8. Vorauswahl Versandarten

|  | Vorauswahl Versandarten | günstigste 💌 |
|--|-------------------------|--------------|
|--|-------------------------|--------------|

Hier können Sie einstellen, welche Versandart vorausgewählt ist.

#### 2.2.9. Vorauswahl Zahlungsmethoden

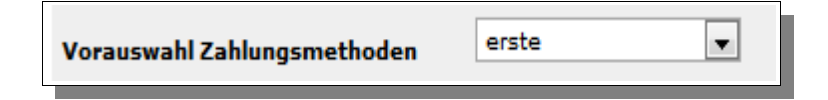

Hier können Sie einstellen, welche Zahlungsart vorausgewählt ist.

Haben Sie die entsprechenden Einstellungen konfiguriert müssen Sie die Änderungen nur noch mit dem "Speichern"- Button abspeichern und Sie und Ihre Kunden können ab sofort die Vorteile eines beschleunigten Checkoutprozess nutzen.

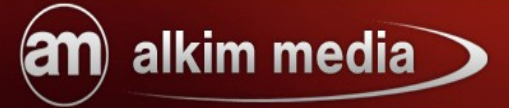

# 3. Anleitung Bilder

1 Spalten Checkout

| nodifi                                                                                                    | eo                                                                                                    |                                                                                                    | Elweit                                                                                                    |                                                                                                    |
|----------------------------------------------------------------------------------------------------|----------------------------------------------------------------------------------------------------|----------------------------------------------------------------------------------------------------|----------------------------------------------------------------------------------------------------|----------------------------------------------------------------------------------------------------|
| tseite                                                                                                    | Warenkorb Neuku                                                                                                    | nde? Kasse Abmelden                                                                                                    |                                                                                                    |                                                                                                    |
| ite » Kasse                                                                                                    |                                                                                                    |                                                                                                    |                                                                                                    |                                                                                                    |
| stellung a                                                                                                    | aufgeben                                                                                                    |                                                                                                    |                                                                                                    | Hi                                                                                                    |
| Rechnungs                                                                                                    | adresse                                                                                                    |                                                                                                    |                                                                                                    |                                                                                                    |
| iben Sie bereit:<br>rede:                                                                                                    | s ein Kundenkonto?<br>Herr 💿 Frau 🔘                                                                                                    | 2                                                                                                    |                                                                                                    |                                                                                                    |
| rname:<br>achname:                                                                                                    |                                                                                                    |                                                                                                    |                                                                                                    |                                                                                                    |
| menname:                                                                                                    |                                                                                                    |                                                                                                    |                                                                                                    |                                                                                                    |
| asse/Nr.:                                                                                                    |                                                                                                    | -                                                                                                    |                                                                                                    |                                                                                                    |
| adtteil:                                                                                                    |                                                                                                    |                                                                                                    |                                                                                                    |                                                                                                    |
| stleitzahl:                                                                                                    |                                                                                                    | -                                                                                                    |                                                                                                    |                                                                                                    |
| nd:                                                                                                    | Germany                                                                                                    |                                                                                                    |                                                                                                    |                                                                                                    |
| lail-Adresse:                                                                                                    |                                                                                                    |                                                                                                    |                                                                                                    |                                                                                                    |
| sswort                                                                                                    |                                                                                                    |                                                                                                    |                                                                                                    |                                                                                                    |
| sswort wiederh                                                                                                    | holen                                                                                                    |                                                                                                    |                                                                                                    |                                                                                                    |
| Versandadres:                                                                                                    | se identisch                                                                                                    |                                                                                                    |                                                                                                    |                                                                                                    |
|                                                                                                    |                                                                                                    |                                                                                                    |                                                                                                    |                                                                                                    |
| Versandart                                                                                                    |                                                                                                    |                                                                                                    |                                                                                                    |                                                                                                    |
| ab 50,00 EU                                                                                                    | IR Bestellwert versenden wir I                                                                                                    | nre Bestellung versandkostenfrei 0.00 EUR                                                                                                    |                                                                                                    |                                                                                                    |
|                                                                                                    |                                                                                                    |                                                                                                    |                                                                                                    |                                                                                                    |
| Vorsand nas                                                                                                    | butsche Post                                                                                                    |                                                                                                    |                                                                                                    |                                                                                                    |
| y versand had                                                                                                    | 11 DE. (1 X 3 Kg) 0,70 EOIC                                                                                                    |                                                                                                    |                                                                                                    |                                                                                                    |
| the sector is in a larger of                                                                                                    |                                                                                                    |                                                                                                    |                                                                                                    |                                                                                                    |
| Selbstabholung.                                                                                                    | ung der Ware in unserer Ges<br>Dise                                                                                                    | häftsstelle. 0,00 EUR                                                                                                    | _                                                                                                    | _                                                                                                    |
| Selbstabholung.<br>Selbstabhol<br>Zahlungswe<br>EU-Standard<br>title überweisen<br>Rechnung                                                                                                    | ung der Ware in unserer Ges<br>sise<br>d Bank Transfer<br>Sie den fälligen Rechnungsi                                                                                                    | häftsstelle. 0,00 EUR<br>etrag auf unser Konto. Die Kontodaten erhalten Sie nach Bestell                                                                                                    | annahme per E-Mail                                                                                                    |                                                                                                    |
| <ul> <li>Selbstabholung.</li> <li>Selbstabhol</li> <li>Zahlungswe</li> <li>EU-Standard</li> <li>EU-Standard</li> <li>Rechnung</li> <li>Weerprüfun</li> </ul>                                                                                                    | ung der Ware in unserer Ges<br>bise<br>d Bank Transfer<br>Sie den fülligen Rechnungsl<br>g der Bestellung                                                                                                    | häftsstelle. 0,00 EUR<br>etrag auf unser Konto. Die Kontodaten erhalten Sie nach Bestell                                                                                                    | annahme per E-Mail                                                                                                    |                                                                                                    |
| Zahlungswe<br>D EU-Standard<br>D EU-Standard<br>Rechnung<br>Überprüfun                                                                                                    | ung der Ware in unserer Ges<br>sise<br>d Bank Transfer<br>a Sie den fälligen Rechnungs<br>g der Bestellung                                                                                                    | haftsstelle. 0,00 EUR                                                                                                    | annahme per E-Mail<br>Einzelpreis                                                                                                    | Gesamtpreis                                                                                                    |
| 2ahlungswei<br>2ahlungswei<br>0 EU-Standard<br>18 überweisen<br>0 Rechnung                                                                                                    | ung der Ware in unserer Ges<br>bise<br>d Bank Transfer<br>Sie den fälligen Rechnungsi<br>g der Bestellung<br>Lakerzeic 3-4 Tage<br>Lakerzeic 3-4 Tage                                                                                                    | haftsstelle. 0,00 EUR<br>etrag auf unser Konto. Die Kontodaten erhalten Sie nach Bestell<br>steluer adipiscing allt. Aaneen sommode ligule eget dolor. Aaneen messe<br>e die gesturient montes, nasselue rigisculue                                                                                                    | annahme per E-Mail<br>Einzelpreis<br>20,23 EUR                                                                                                    | Gesamtpreis<br>20,23 EUR                                                                                                    |
| Selbstabholung.<br>Selbstabhol<br>EU-Standaro<br>EU-Standaro<br>Bechnung                                                                                                    | ung der Ware in unserer Ges<br>Ise<br>d Bank Transfer<br>isie den fülligen Rechnungsi<br>g der Bestellung<br>1 x Regenschirm<br>Lieferzeit: 3-4 Tage<br>Lieferzeit: 3-4 Tage                                                                                                    | haftsstelle. 0,00 EUR<br>retrag auf unser Konto. Die Kontodaten erhalten Sie nach Bestell<br>reteluer adipiscing ellt. Aansan commode ligule eget delor. Aansan massa<br>s die parturient montes, nessetur ridiculus                                                                                                    | Einzelpreis<br>20,23 EUR<br>22,92 EUR                                                                                                    | Gesamtpreis<br>20.23 EUR<br>22,92 EUR                                                                                                    |
| 2ahlungswe<br>2ahlungswe<br>2ahlungswe                                                                                                    | ung der Ware in unserer Ges-<br>bise<br>d Bank Transfer<br>Sie den fälligen Rechnungsi<br>g der Bestellung<br>1 x Regenschimm                                                                                                    | haftsstelle. 0,00 EUR<br>etrag auf unser Konto. Die Kontodaten erhalten Sie nach Bestell<br>steluer stipissing ellt. Aereen sommodo ligule eget dolor. Aereen mess<br>a de parturient montes, hescetur ridiculue                                                                                                    | Einzelpreis<br>20,23 EUR<br>22,92 EUR<br>t etc. litot                                                                                                    | Gesamtpreis<br>20,23 EUR<br>22,92 EUR                                                                                                    |
| Selbstabholung.<br>Selbstabholu<br>Selbstabholu<br>Selbstabholu<br>Stahlungswei<br>Stahlungswei                                                                                                    | ung der Ware in unserer Ges<br>bise<br>d Bank Transfer<br>s Be den fälligen Rechnungst<br>g der Bestellung<br>1 x Regenschimm                                                                                                    | haftsstelle. 0,00 EUR                                                                                                    | Einzelpreis<br>20,23 EUR<br>22,92 EUR<br>22,92 EUR<br>22,92 EUR<br>24,50 EUR                                                                                                    | Gesamtpreis<br>20,23 EUR<br>22,92 EUR<br>94,50 EUR                                                                                                    |
| 2ahlungswei<br>2ahlungswei<br>2ahlun | ung der Ware in unserer Ges<br>ilse<br>d Bank Transfer<br>Sie den fälligen Rechnungsl<br>g der Bestellung<br>Liefenzeit: 3-4 Tage<br>Liefenzeit: 3-4 Tage                                                                                                    | haftsstelle. 0,00 EUR<br>etrag auf unser Konto. Die Kontodaten erhalten Sie nach Bestell<br>eterser adipiscing elit. Aeneen dommodo ligula eget dolor Aeneen mase<br>eterser adipiscing elit. Aeneen dommodo ligula eget dolor Aeneen mase<br>eterser adipiscing elit. Aeneen dommodo eliterser adipiscing eliterser adipiscing elit. Aeneen dommodo eliterser adipiscing eliterser adipiscing elit. Aeneen dommodo eliterser adipiscing eliterser adipiscing eliterser adipiscing eliterser adipiscing eliterser adipiscing eliterser adipiscing eliterser adipiscing eliterser ad | annahme per E-Mail                                                                                                    | Gesamtpreis<br>20.23 EUR<br>22.92 EUR<br>94.50 EUR                                                                                                    |
| 22ihlungswe<br>22ihlungswe<br>22ihlu | ung der Ware in unserer Ges-<br>sise<br>d Bank Transfer<br>i Sie den fälligen Rechnungsi<br>g der Bestellung<br>1 x Regenschim • • • •<br>Liebracht 3-4 Tage<br>1 x Headsst • • • • •<br>Liebracht: 3-4 Tage<br>1 x Headsst • • • • •<br>Liebracht: 3-4 Tage<br>1 x Headsst • • • • •<br>Liebracht: 3-4 Tage<br>1 x Headsst • • • • •<br>Europe una II sam vocebuler. Li fü                                                                                                    | haftsstelle. 0,00 EUR                                                                                                    | annahme per E-Mail                                                                                                    | Gesamtpreis<br>20,23 EUR<br>22,92 EUR<br>94,50 EUR                                                                                                    |
| Cahlungsweiter Cahlungsweiter Cahlu                                                                                                    | ung der Ware in unserer Ges<br>ilse<br>d Bank Transfer<br>S lie den fülligen Rechnungsl<br>g der Bestellung<br>Liefenzeit: 5-4 Tage<br>Leren jeum doler ist amet, oms<br>soder infolgene einer More d<br>Liefenzeit: 5-4 Tage<br>Liefenzeit: 5-4 Tage<br>Europa una II sem vocebular. Li fi<br>Sustantische Tage<br>Ear Franzeit: 5-4 Tage<br>Ear Franzeit: 5-4 Tage<br>Ear Franze                                                                                                    | haftsstelle. 0,00 EUR<br>etrag auf unser Konto. Die Kontodaten erhalten Sie nach Bestell<br>rotetuer edipiscing etit. Aeneen commode ligule eget dolor. Aeneen mase<br>e die perturient montes, nessolur indiculus<br>et sam familie. Ler separat existentie es un myth. Por scientie, musice, spor<br>igues differe solmen in<br>materie. far from the countries Vokalia and Consonantia, there live the billind<br>rove right at the coast of the<br>erkläre mit dem Absenden der Bestellung mein Einverständnis.<br>s genommen.                                                                                                    | annahwe per E-Mail<br>Einzelpreis<br>20,23 EUR<br>20,23 EUR<br>22,92 EUR<br>22,92 EUR<br>4 etc, litet<br>1 ects.                                                                                                    | Gesamtpreis<br>20,23 EUR<br>22,92 EUR<br>94,50 EUR                                                                                                    |
| Ch habe die AG Ch habe die AG Ch habe die AG Ch habe die AG Ch habe die AG Ch habe die AG Ch habe die AG Ch habe die AG Ch habe die AG Ch habe die AG Ch habe die AG Ch widerrufab                                                                                                    | ung der Ware in unserer Ges-<br>bise<br>d Bank Transfer<br>Sie den fälligen Rechnungsi<br>g der Bestellung<br>Lickreant and State<br>Lickreant and State<br>State<br>State | haftsstelle. 0,00 EUR  etrag auf unser Konto. Die Kontodaten erhalten Sie nach Bestell  deltaer adipiseing ellt. Aaneen commode ligule eget dolor. Aaneen mease s rie partizient montes, nesseur ritriculus el sam familie. Lor separat existentie es un myth. Por scientie, musice, spor gues differe solmen in  matins, far from the countries Vokalia and Contenantia, there live the blind rove right at the coast of the erkläre mit dem Absenden der Bestellung mein Einverständnis. s genommen. en Sie sich anmeiden oder registrieren                                                                                                    | annahme per E-Mail<br>Einzelpreis<br>20,23 EUR<br>20,23 EUR<br>22,92 EUR<br>22,92 EUR<br>94,50 EUR                                                                                                    | Gesamtpreis<br>20,23 EUR<br>22,92 EUR<br>94,50 EUR                                                                                                    |
| Chabe die AC Cole Widerrufsp                                                                                                    | ung der Ware in unserer Ges-<br>sise d Bank Transfer Gie den fälligen Rechnungsi g der Bestellung 1 x Regenschirm 1 x Regenschirm 1 x Headset                                                                                                    | haftsstelle. 0,00 EUR  etrag auf unser Konto. Die Kontodaten erhalten Sie nach Bestell  cteluer etipiscing ellt. Aereen oormodo ligule eget dolor. Aereen mess a de perturient montes, hesoetur ridiculue :  al sam familie. Lor separat existentie es un myth. Por scientie, musice, spor gues differe solmen in  materix, far from the countries Volalia and Consenantia, there live the bilted prove right at the countries Volalia and Consenantia, there live the bilted prove right at the countries Volalia and Consenantia, there live the bilted prove right at the countries Volalia and Consenantia, there live the bilted prove right at the countries Volalia and Consenantia, there live the bilted prove right at the countries volation der Bestellung mein Einverständnis. s genommen.                                                                                                    | annahme per E-Mail<br>Einzelpreis<br>20,23 EUR<br>20,23 EUR<br>22,92 EUR<br>4 etc. litot                                                                                                    | Gesamtpreis<br>20,23 EUR<br>22,92 EUR<br>94,50 EUR                                                                                                    |
| Content of the second second                                                                                                    | ung der Ware in unserer Ges-<br>sise<br>d Bank Transfer<br>is die den fälligen Rechnungsi<br>g der Bestellung<br>1 x Regenschirm                                                                                                    | haftsstelle. 0,00 EUR  etrag auf unser Konto. Die Kontodaten erhalten Sie nach Bestell  ctetuer attpiscing allt. Aerean oormooto ligula aget dolor. Aerean mass a da gaturient montes, nassetur ridiculus al sam familie. Lor separat existentie es un myth. Por scientie, musice, spor gues differe solmen in  interine, far from the countries Vokalia and Consonantia, there live the bitted prove right at the coast of the erkläre mit dem Absenden der Bestellung mein Einverständnis, s genommen.                                                                                                    | annahme per E-Mail<br>Einzelpreis<br>20,23 EUR<br>20,23 EUR<br>4 etc, libot<br>4 etc, libot<br>4 etc, libot                                                                                                    | Gesamtpreis<br>20,23 EUR<br>22,92 EUR<br>94,50 EUR                                                                                                    |
| Contemporation Contemporation Conte                                                                                                    | ung der Ware in unserer Ges-<br>sise d Bank Transfer Gie den fälligen Rechnungsi g der Bestellung I x Regenschimm                                                                                                    | haftsstelle. 0,00 EUR  etrag auf unser Konto. Die Kontodaten erhalten Sie nach Bestell  datuer stipiscing alt Aanaan oonmodo ligule eget dotor. Aanaan maas a die perturient montes, nassetur ridroutue al sam familie. Lor separat existentie es un myth. Por scientie, musice, spor gues differe sofmen in  neumen soften and consenantia, there live the biling prove right at the countries Vakalia and Consenantia, there live the biling prove right at the countries Vakalia and Consenantia, there live the biling prove right at the countries Vakalia and Consenantia, there live the biling prove right at the countries Vakalia and Consenantia, there live the biling prove right at the countries Vakalia and Consenantia, there live the biling prove right at the countries Vakalia and Consenantia, there live the biling prove right at the countries vakalia and Consenantia at the countries set of the                                                                                                    | annahme per E-Mail<br>Einzelpreis<br>20,23 EUR<br>20,23 EUR<br>22,92 EUR<br>4 etc. littot                                                                                                    | Gesamtpreis<br>20,23 EUR<br>22,92 EUR<br>94,50 EUR                                                                                                    |
| Selbstabholung.<br>Selbstabholu<br>Zahlungswe<br>EU-Standard<br>Re Überveiser<br>Rechnung<br>Überprüfun<br>Ciberprüfun                                                                                                    | ung der Ware in unserer Ges-<br>sise d Bank Transfer Sie den fälligen Rechnungsi g der Bestellung Usterseit Sie den fälligen Rechnungsi tik Regenschirm Lieferseit Sie den fälligen Rechnungsi tik Regenschirm Lieferseit Sie den fälligen Rechnungsi tik Regenschirm in Sie den fälligen Rechnungsi tik Regenschirm in Sie den fälligen Rechnungsie Rechnungsie Rechnungsi tik Regenschirm in Sie den fälligen Rec                                                                                                    | haftsstelle. 0,00 EUR  etrag auf unser Konto. Die Kontodaten erhalten Sie nach Bestell  datuer adipiscing alt. Aaneaan oormoode ligula eget dolor. Aenean masse sits perturient montes, nasceur rititiculus .  al sam familie. Lor separat existentie es un myth. Por scientie, musice, spor gues differe solmen in  mains, far from the countries Vokalia and Consenantia, there live the blind prove light at the coast of the  erkläre mit dem Absenden der Bestellung mein Einverständnis. s genommen.                                                                                                    | annahme per E-Mail<br>Einzelpreis<br>20,23 EUR<br>22,92 EUR<br>22,92 EUR<br>4 etc, littet<br>24,50 EUR                                                                                                    | Gesamtpreis<br>20,23 EUR<br>22,92 EUR<br>94,50 EUR                                                                                                    |
| Calification of the second second se                                                                                                    | ung der Ware in unserer Ges-                                                                                                    | haftsstelle. 0,00 EUR  etrag auf unser Konto. Die Kontodaten erhalten Sie nach Bestell  etersag auf unser Konto. Die Kontodaten erhalten Sie nach Bestell  etersag auf unser Konto. Die Kontodaten erhalten Sie nach Bestell  etersag auf unser Konto. Die Kontodaten erhalten Sie nach Bestell  etersag auf unser Konto. Die Kontodaten erhalten Sie nach Bestell  etersag auf unser Konto. Die Kontodaten erhalten Sie nach Bestell  etersag auf unser Konto. Die Kontodaten erhalten Sie nach Bestell  etersag auf unser Konto. Die Kontodaten erhalten Sie nach Bestell  etersag auf unser Konto. Die Kontodaten erhalten Sie nach Bestellung mein Einverständnis.  erkläre mit dem Absenden der Bestellung mein Einverständnis.  er Sie sich anmelden oder registrieren                                                                                                    | annahme per E-Mail                                                                                                    | Gesamtpreis<br>20,23 EUR<br>22,92 EUR<br>94,50 EUR<br>94,50 EUR                                                                                                 |
| Selbstabholung. Selbstabholu  Zahlungswe DEU-Standard EU-Standard                                                                                                    | ung der Ware in unserer Ges<br>isse<br>d Bank Transfer<br>Sie den fälligen Rechnungsi<br>g der Bestellung<br>1 x Regenschirm                                                                                                    | haftsstelle. 0,00 EUR haftsstelle. 0,00 EUR                                                    | annahme per E-Mail<br>Einzelpreis<br>20,23 EUR<br>20,23 EUR<br>20,23 EUR<br>3 etc. iltor<br>1 etc. iltor<br>1 etc. il                                                                                                    | Gesamtpreis<br>20,23 EUR<br>22,92 EUR<br>94,50 EUR<br>94,50 EUR<br>94,50 EUR                                                                                    |
| Cableryeisen Cableryeisen Cabl                                                                                                    | ung der Ware in unserer Ges<br>ise<br>d Bank Transfer<br>S is den füllgen Rechnungsl<br>g der Bestellung<br>1 x Regenschirm<br>Licknezel: 3-4 Tage<br>Loren paum dör si amet, oms<br>socks ratoous pensitbus eff ander, oms<br>socks ratoous pensitbus eff ander, oms<br>socks ratoous pensitbus eff ander, oms<br>socks ratoous pensitbus eff ander, oms<br>socks ratoous pensitbus eff ander, oms<br>socks ratoous pensitbus eff ander, oms<br>socks ratoous pensitbus eff ander, oms<br>socks ratoous pensitbus eff ander, oms<br>socks ratoous pensitbus eff ander<br>Licknesel - 4 Tage<br>Par far avey, behind the word me<br>Deparatied they tree in Gookmans<br>Ba des Anbieters gelesen und<br>alshrung habe ich zur Kenntn<br>oncode:<br>en                                                                                                    | haftsstelle. 0,00 EUR etrag auf unser Konto. Die Kontodaten erhalten Sie nach Bestell etrag auf unser Konto. Die Kontodaten erhalten Sie nach Bestell etatuer etipiscing etit. Aaneen commodo ligule eget dolor. Aaneen maae e is perturient monte, nesoeter ridiculus eta sam familie. Ler separat existentie es un myth. Per scientie, musice, spor gues differe solmen in ensite far from the countries Vokalia and Consonantia, there live the billed row right at the coast of the erkläre mit dem Absenden der Bestellung mein Einverständnis, s genommen                                                                                                    | annahwe per E-Mail<br>Einzelpreis<br>20,23 EUR<br>20,23 EUR<br>20,24 | Gesamtpreis<br>20.23 EUR<br>22,92 EUR<br>94,50 EUR<br>94,50 EUR<br>94,50 EUR<br>137,65 EUF<br>inkl. 194: 21,98 EUF<br>inkl. 194: 21,98 EUF<br>Summe: 137,65 EUF |

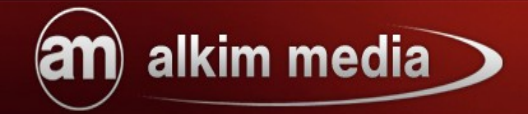

#### 2 Spalten Checkout

| nodified                                                                                              | Shopsoftware for everyone Erweiterte Suche »                                                                                                    |
|----------------------------------------------------------------------------------------------------|----------------------------------------------------------------------------------------------------|
| rtseite Warenkorb Neukunde                                                                            | ? Kasse Abmelden                                                                                                    |
| eite » Kasse                                                                                          |                                                                                                    |
| estellung aufgeben                                                                                    | H                                                                                                    |
| . Rechnungsadresse                                                                                    | Überprüfung der Bestellung                                                                                                    |
| aben Sie bereits ein Kundenkonto?                                                                     | Einzelpreis Gesamtpreis                                                                                                    |
| orname:                                                                                               | 1 x Farbdrucker = # 94,50 EUR 94,50 EUR                                                                                                    |
| lachname:                                                                                             | Far far away, behind the word mountains, far from the countries Vokalia and<br>Consonantia, there live the blind texts. Separated they live in Bookmarksgrove right at |
| irmenname:                                                                                            | the coast of the                                                                                                    |
| trasse/Nr.:                                                                                           | Ich habe die ACR des Anhieters gelesen und erkläre mit dem Absenden der                                                                                                |
| tadtteil:                                                                                             | Bestellung mein Einverständnis.                                                                                                    |
| ostleitzahl:                                                                                          |                                                                                                    |
| and: Germany                                                                                          | Gutschein-/Couponcode:<br>Um einen Gutschein/Coupon einzulösen müssen Sie sich anmelden oder registrieren                                                              |
| Mail-Adresse:                                                                                         |                                                                                                    |
| asswort                                                                                               | EUR<br>Versandkostenfrei (ab 50,00 EUR Bestellwert versenden wir Ihre Bestellung                                                                                       |
| asswort wiederholen                                                                                   | versandkostenfrei): 0,00 EUR                                                                                                    |
| Versandadresse identisch                                                                              | inkl. 19%: EUR                                                                                                    |
|                                                                                                    | 94,50<br>EUR                                                                                                    |
| Voreandart                                                                                            | Kaufen 🛃                                                                                                    |
| ersandkostenfrei                                                                                      |                                                                                                    |
| ab 50,00 EUR Bestellwert versenden wir Ihre i                                                         | aestellung                                                                                                    |
| versandkostenfrei 0,00 EUR                                                                            |                                                                                                    |
| adade Post 👷 World Net Deutsche Post                                                                  |                                                                                                    |
| Versand nach DE: (1 x 3 kg) 6,70 EUR                                                                  |                                                                                                    |
| elbstabholung.                                                                                        |                                                                                                    |
| <ul> <li>Selbstabholung der Ware in unserer Geschäft</li> </ul>                                       | sstelle. 0,00                                                                                                    |
|                                                                                                    |                                                                                                    |
|                                                                                                    |                                                                                                    |
| . Zahlungsweise                                                                                       |                                                                                                    |
| EU-Standard Bank Transfer                                                                             |                                                                                                    |
| Bitte überweisen Sie den fälilgen Rechnungsbetra<br>Konto. Die Kontodaten erhalten Sie nach Bestellar | g aufunser<br>Inshme per                                                                                                    |
| E-Mail                                                                                                |                                                                                                    |
| Rechnung                                                                                              |                                                                                                    |
|                                                                                                    |                                                                                                    |
| Ihre Anmerkungen                                                                                      |                                                                                                    |
|                                                                                                    |                                                                                                    |
|                                                                                                    |                                                                                                    |
|                                                                                                    |                                                                                                    |
|                                                                                                    |                                                                                                    |
|                                                                                                    |                                                                                                    |

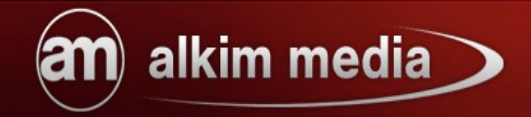

#### 3 Spalten Checkout

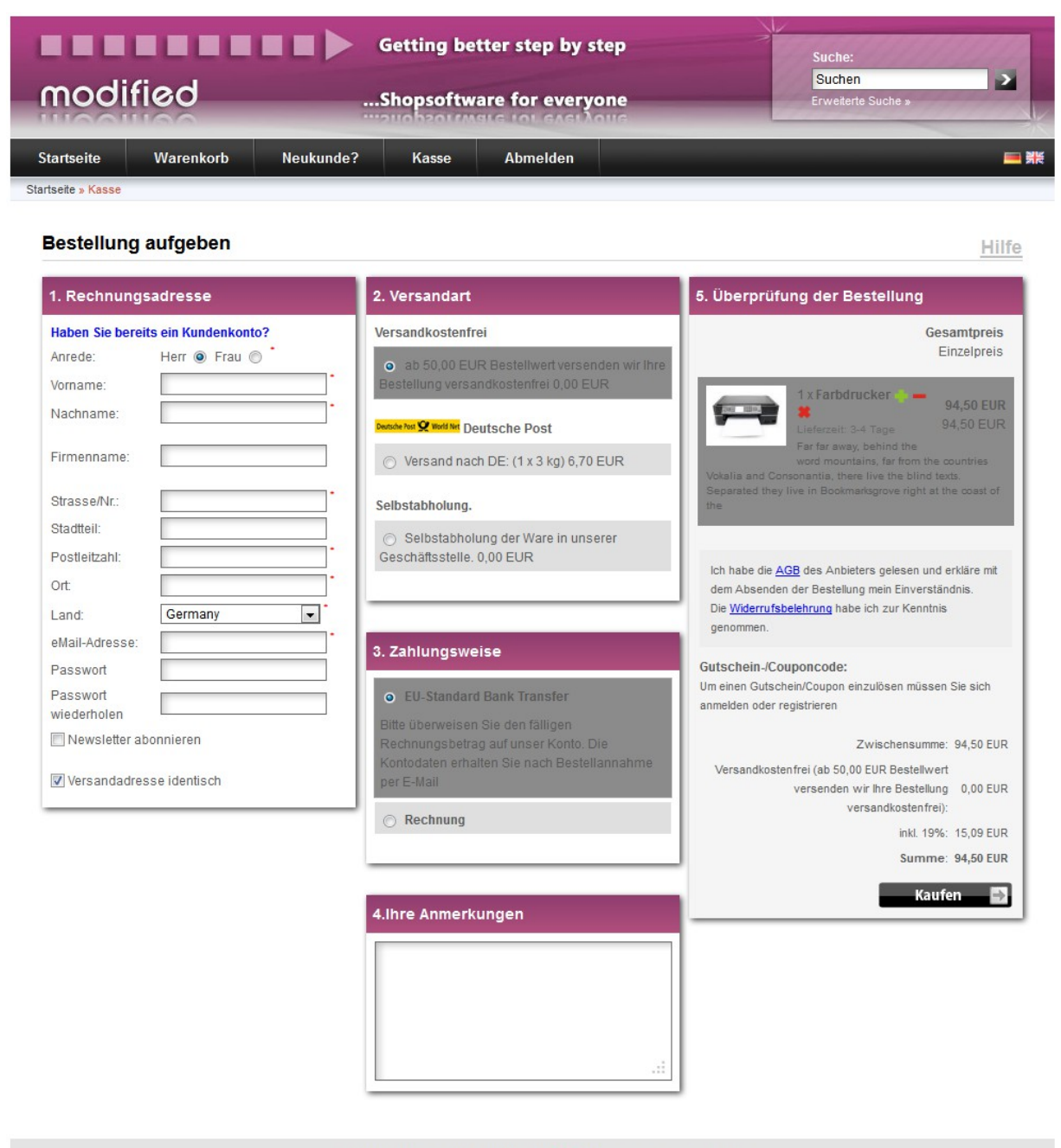

Checkout © 2013 | Template © 2009-2013 by modified eCommerce Shopsoftware

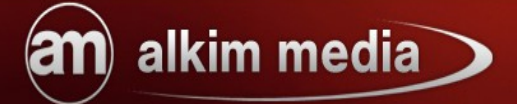

Wir hoffen, dass wir Ihnen die Funktionen und Besonderheiten des CheckoutAnts näher bringen konnten.

Sollten Sie noch Fragen haben oder Probleme bei der Einrichtung oder Konfiguration bekommen, können Sie uns gerne auf <u>http://www.alkim.de</u> besuchen.

Wir sind für Sie da!

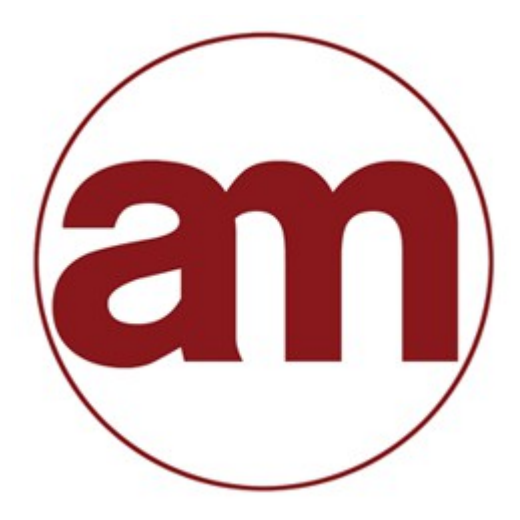

alkim media Inh. Thekla Alkim Hamburger Straße 5 Kyritz, 16866 033971-604480 info@alkim.de

Ihr Ansprechpartner für anspruchsvolle eCommerce Lösungen.

Dieses Dokument ist durch Urheberrecht geschützt und darf ohne ausdrückliche Erlaubnis weder kopiert noch vervielfältigt werden.

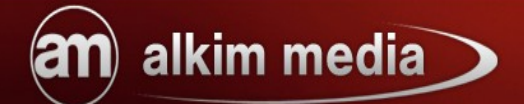